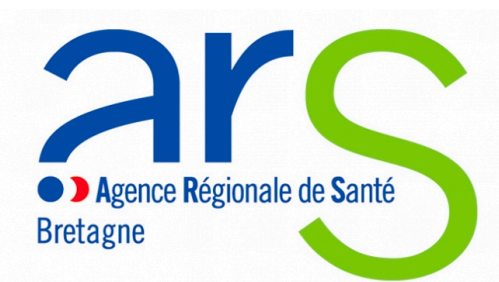

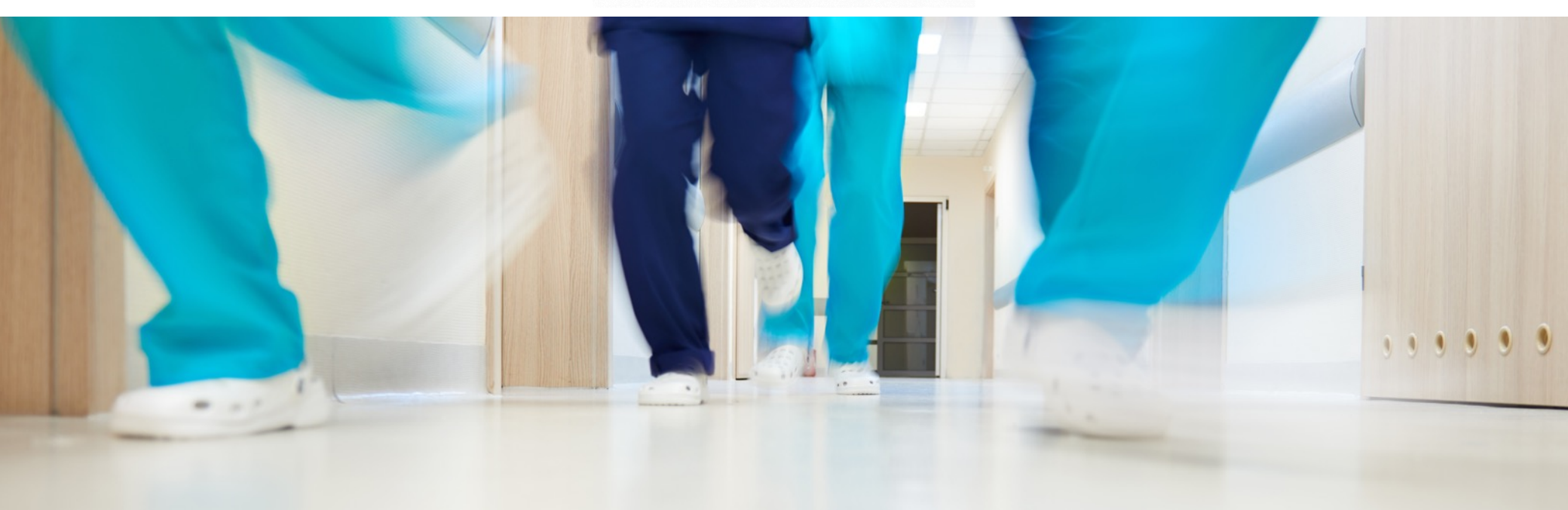

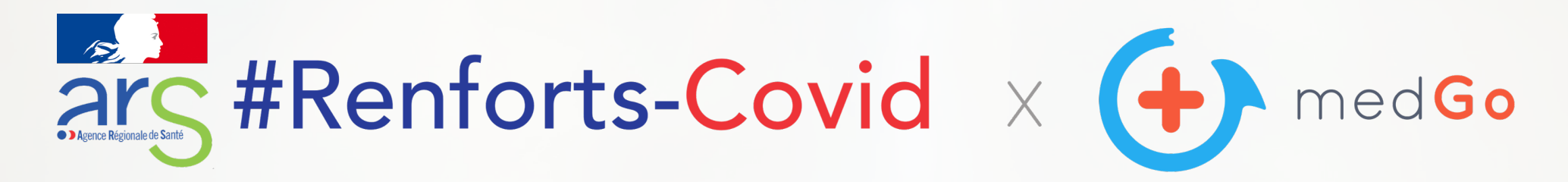

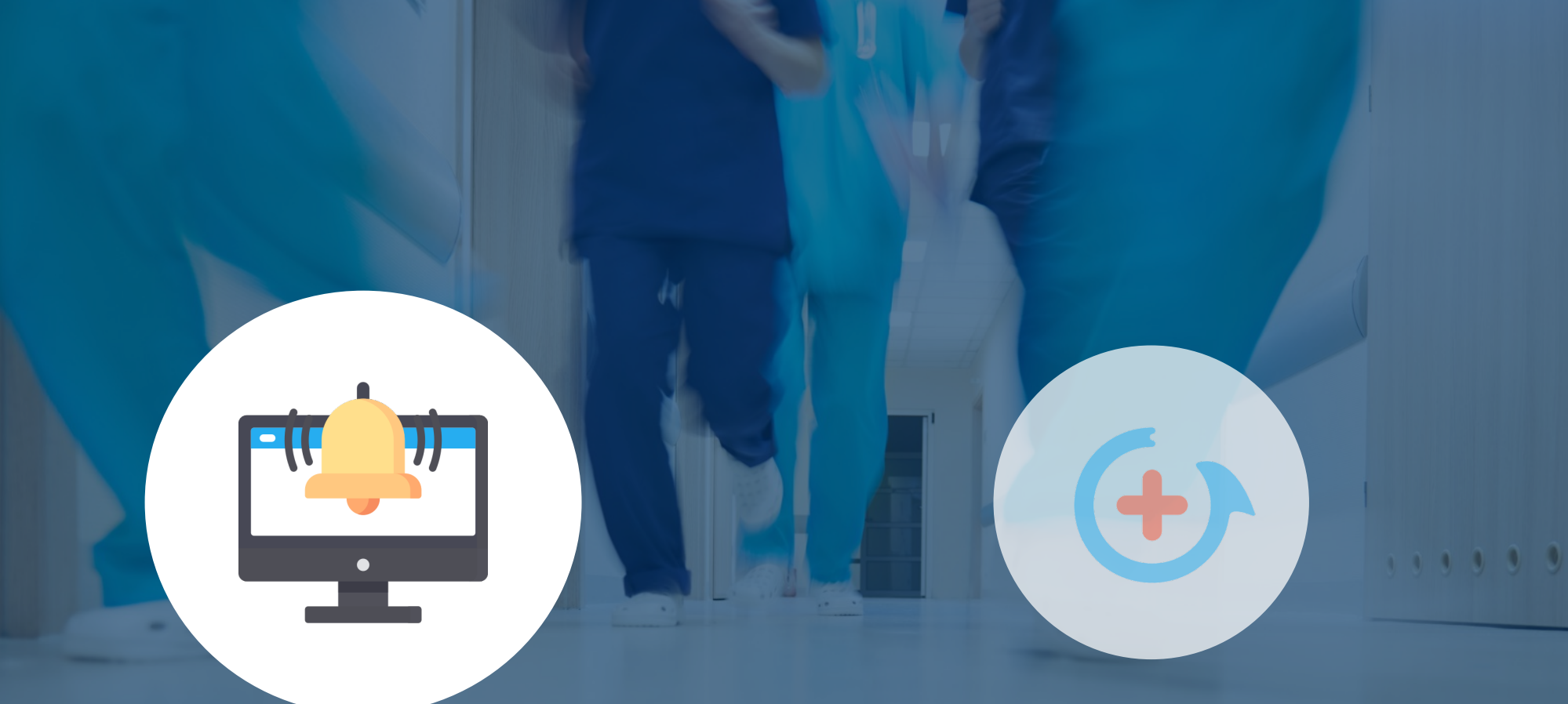

# Fonctionnement Établissements

Fonctionnement Volontaires

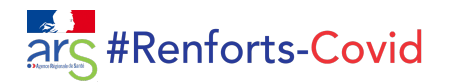

#### POSTER UN BESOIN DE RENFORT (1/2)

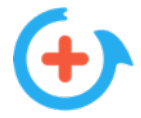

La personne en charge du projet #Renforts-Covid dans l'établissement **se connecte sur le site** 

medGo.fr ou sur l'application avec les identifiants qu'elle a reçus par mail.

Elle poste ensuite une mission en quelques clics.

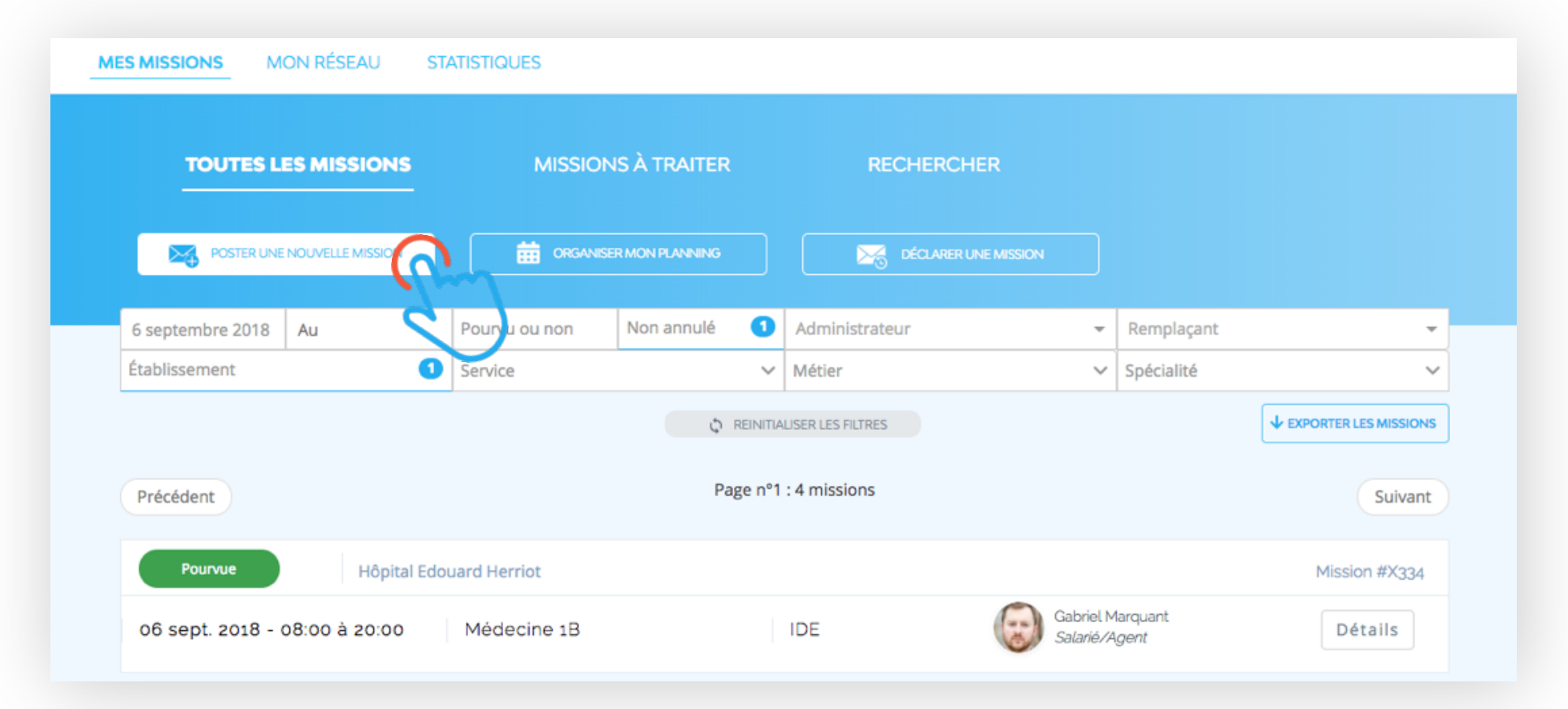

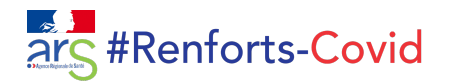

#### POSTER UN BESOIN DE RENFORT (2/2)

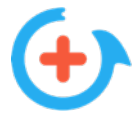

| Pro                     | oposer une n              | ouvelle m    | Aperçu de votre mission avant envoi |                                                                                                    |          |
|-------------------------|---------------------------|--------------|-------------------------------------|----------------------------------------------------------------------------------------------------|----------|
| Type de mission         |                           |              |                                     | 1. Type de mission                                                                                        |          |
| medGo Express : attrit  | bution automatique au 1er | répondant    |                                     | medGo Standard                                                                                            |          |
|                         |                           |              |                                     | 2. Établissement et service                                                                               |          |
| Établissement et se     | rvice                     |              |                                     | Service Médecine 1B                                                                                       |          |
| Hôpital Jules Balland   | X ¥                       | Médecine 1B  |                                     | X - 3. Date et horaires de la mission                                                                     |          |
| Data at horairos do     | la mission                |              |                                     | Le <b>10 septembre 2018</b> de <b>08:00</b> jusqu'à <b>15:00</b><br>Durée effectivement travaillée : 7h00 |          |
| ate                     | Code horaire              | Début        | Fin                                 | 4. Profil recherché                                                                                       |          |
| 10 septembre 2018       | Select 👻                  | 8:00         | 15:00                               | IDE : Médecine polyvalente, Pneumologie, Oncologie et hématologie, Néonatalogie                           |          |
| O Ajouter un jour       |                           |              |                                     | 5. Motif (non visible par les remplaçants)<br>Personne absente : Pierre Walter                            |          |
| Profil recherché        |                           |              |                                     | 6. Destinataires de la mission                                                                            |          |
| IDE                     | × *                       | Compétences  | 3                                   | Vacataires externes                                                                                       |          |
| Ajouter un profil       |                           |              |                                     | 7. Détails                                                                                                |          |
| . Motif (non visible pa | ar les remplacants)       |              |                                     | Pas de détail                                                                                             |          |
| Sélectionner            |                           |              |                                     | Annuler Envoyer !                                                                                         |          |
| Autres options          |                           |              |                                     | Cette mission sera immédiatement diffusée aux <b>14 remplaçants</b> disponibl                             | es su la |
|                         | Aperçu ava                | nt diffusion |                                     |                                                                                                    | 9        |
|                         |                           |              |                                     |                                                                                                    |          |

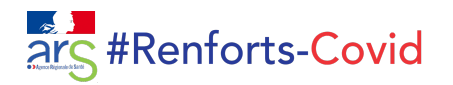

### SÉLECTIONNER UN CANDIDAT (1/2)

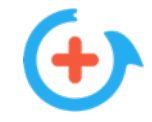

|                   |                  | MISSION       | NS À TRAITER           | RECHERC           | HER                    |                           |                         |
|-------------------|------------------|---------------|------------------------|-------------------|------------------------|---------------------------|-------------------------|
| POSTER UNE        | NOUVELLE MISSION |               | ER LE PLANNING         | DÉCLARER          | UNE MISSION            |                           |                         |
| 4 septembre 2018  | Au               | Pourvu ou non | Non annulé 1           | Administrateur    | -                      | Remplaçant                | -                       |
| Établissement     | ~                | Service       | ~                      | Métier            | ~                      | Compétence                | ~                       |
| Précédent         |                  |               | © REINITIA<br>Page nº1 | LISER LES FILTRES |                        |                           | ◆ EXPORTER LES MISSIONS |
| Pourvue           | Hôpital Jules    | Balland       |                        |                   |                        |                           | Mission #X334           |
| 06 sept. 2018 - 0 | 08:00 à 20:00    | Médecine 1B   |                        | IDE               | Gabriel I<br>Salarié// | Marquant<br>A <i>gent</i> | Détails                 |
| Non pourvue       | Hôpital Jules    | Balland       |                        |                   |                        |                           | Mission #X340           |
| 10 sept. 2018 - 0 | 98:00 à 15:00    | Médecine 1B   |                        | IDE               | Voir les               | 2 candidats               | Détails                 |
|                   |                  |               |                        |                   |                        | 2                         |                         |

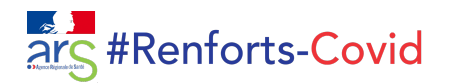

## SÉLECTIONNER UN CANDIDAT (2/2)

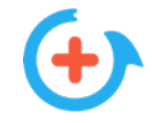

|   | -    | Léa DENIAU - 06.00.00.00.06    |       |           |  |
|---|------|--------------------------------|-------|-----------|--|
|   | EZ   |                                |       | Choisir 🗸 |  |
|   |      | Heures 🚯                       | medGo |           |  |
|   |      | cette semaine                  | OH    |           |  |
|   |      | en septembre 2018              | 12H   |           |  |
|   |      | en 2018                        | 164H  |           |  |
|   | 6-10 | Andrea GAUDRY - 06.00.00.00.07 |       | Choisir   |  |
|   | 1.6  | Heures ()                      | medGo | (from     |  |
|   |      | cette semaine                  | 0Н    | 6         |  |
|   |      | en septembre 2018              | OH    |           |  |
|   |      | en 2018                        | OH    |           |  |
|   |      |                                |       |           |  |
|   |      |                                |       | Retour    |  |
|   |      |                                |       |           |  |
| 4 |      |                                |       |           |  |
|   |      |                                |       |           |  |

Fonctionnement Établissements

# Fonctionnement Volontaires

1 1 1 1 1

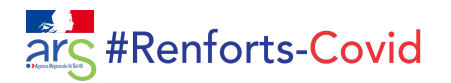

## INSCRIPTION

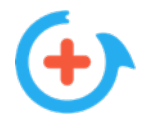

Le volontaire télécharge l'application medGo et **s'inscrit**. Il choisit son **métier** dans la catégorie « Renforts-Covid » et rentre le **code de son département**. Il renseigne ensuite ses **disponibilités**.

| Mon Profil                           |                                                                                   |        |                      |      | <b>(+)</b> m | ed Go                           |
|--------------------------------------|-----------------------------------------------------------------------------------|--------|----------------------|------|--------------|---------------------------------|
| Prénom : *                           |                                                                                   |        |                      |      |              |                                 |
| Alice                                | A Mars Mildian                                                                    |        |                      |      | <            | Semaine du<br>15 janv. au 21 ja |
| Nom : *                              | Non Metler                                                                        | Alde   | Renforts-Covid       | Aide | -            |                                 |
| Bouteille                            | Selectionnez votre métier: *                                                      |        | 30 - Gard            | 0    | ? Aide       | JOUR                            |
| Numéro de téléphone : *              |                                                                                   |        | 31 - Haute-Garonne   | 0    | Lu 15/1      |                                 |
| 060000000                            | l'appel à mobilisation "Renforts-Covid"                                           | de     | 32 - Gers            | 0    |              |                                 |
| Email : *                            | l'ARS lle-de-France, merci de selectionr<br>métier de la catégorie correspondante | ner un |                      |      | Ma 16/1      |                                 |
| alice@gmail.com                      |                                                                                   |        | 33 - Gironde         | 0    |              |                                 |
| Mot de passe (8 caractères min.) : * | Dispositif Renforts-Covid ARS IDF                                                 |        | 34 - Hérault         | 0    | Me 17/1      |                                 |
| •••••                                | ASH / ESH                                                                         | 0      | 35 - Ille-et-Vilaine |      | Je 18/1      |                                 |
| Confirmer votre mot de passe : *     | Aide-soignant                                                                     | 0      |                      |      |              |                                 |
| •••••                                |                                                                                   |        | 36 - Indre           | 0    | Ve 19/1      |                                 |
| J'accepte les Conditions Générales   | Assistant de régulation médicale                                                  | 0      | 37 - Indre-et-Loire  | 0    | Sa 20/1      |                                 |
| d'utilisation de medGo               | Brancardier                                                                       | 0      | 38 - Isère           | 0    |              |                                 |
|                                      | Chirurgien                                                                        | 0      |                      |      | Di 21/1      |                                 |
|                                      | Conducteur ambulancier                                                            | 0      | 39 - Jura            | 0    |              |                                 |
|                                      | Quisisian                                                                         |        | 40 - Landes          | 0    |              |                                 |
|                                      | Guisinier                                                                         | 0      | 41 - Loir-et-Cher    |      |              |                                 |

Ο

IADE

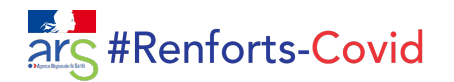

### RÉPONSE AUX DEMANDES DE RENFORT

Il candidate à la mission

en un clic.

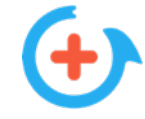

Le volontaire reçoit les demandes

qui lui correspondent.

(métier, disponibilités, zone)

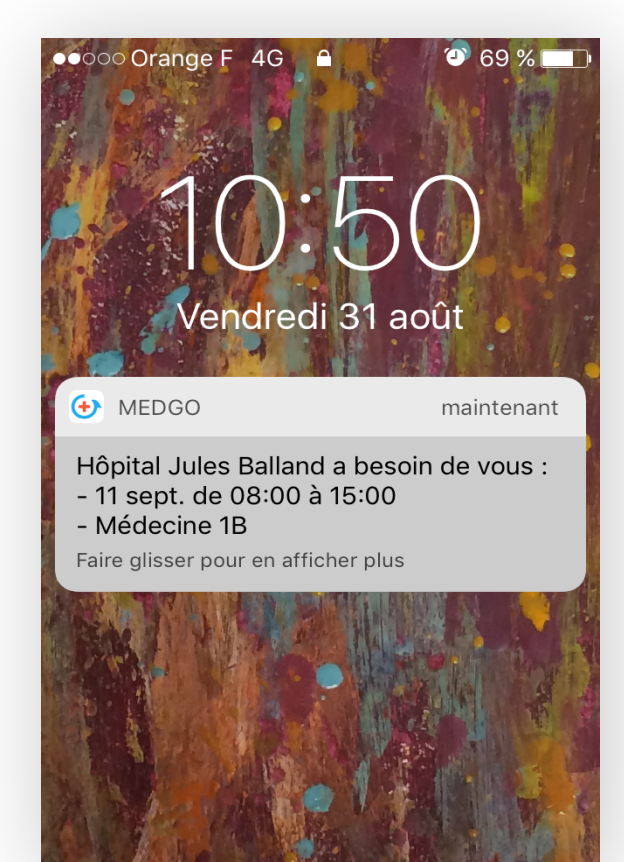

#### < **MISSION** Aide 15:00 Contact Pauline GIRAUD : cadre5@medgo.fr / +33100000000 Détails de la mission Pas de détails 1bis Avenue de la République, 75011 Paris, France ut " Plan Satellite e Plaza Square Jules Ferry **M**République Conditions d'utilisation Postuler Voir les autres missions

Il reçoit une confirmation

par mail.

| •०००० Orange F ᅙ | 09:43 | 🕑 🕇 🍯 🕴 96 % 💼 |
|------------------|-------|----------------|
| <                | •     | i 🖌 …          |

#### Mission confirmée !

- Établissement : Hôpital Jules Balland
- Métier : IDE
- Spécialités : Médecine polyvalente, Pneumologie, Oncologie et hématologie, Néonatalogie
- Service : Médecine 1B
- Date et heure : 11 septembre 2018 de 08:00 à 15:00
- ID Mission : X348

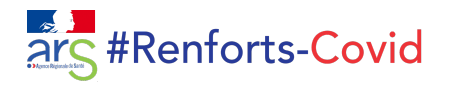

#### ZONE DE MOBILISATION

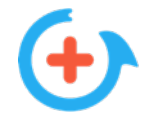

Le volontaire peut élargir et modifier sa zone de mobilisation à tout moment.

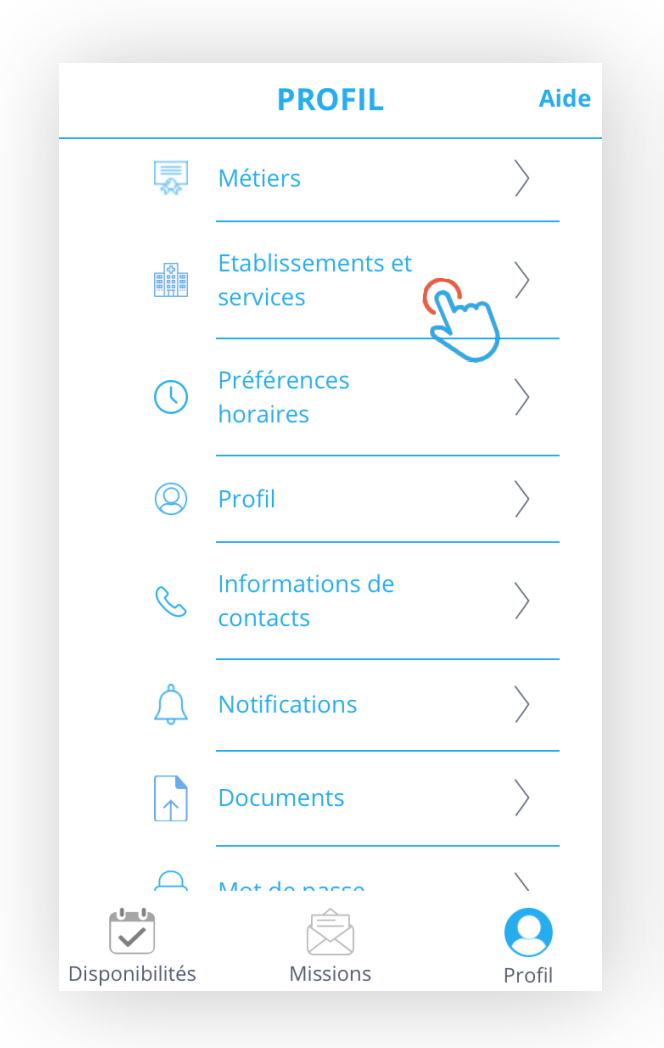

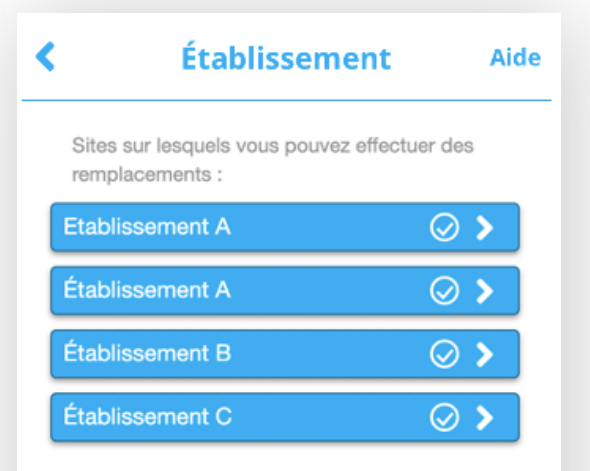

AJOUTER UN ETABLISSEMENT

| <               | Renforts-Covid | Aid              | de |
|-----------------|----------------|------------------|----|
| 30 - Gard       |                | 0                |    |
| 31 - Haute-G    | aronne         | $\bigcirc$       |    |
| 32 - Gers       |                | $\bigcirc$       |    |
| 33 - Gironde    |                | 0                |    |
| 34 - Hérault    |                | 0                |    |
| 35 - Ille-et-Vi | laine          | $\oslash$        |    |
| 36 - Indre      | d'             | $\bigcirc \circ$ |    |
| 37 - Indre-et-  | Loire          | 0                |    |
| 38 - Isère      |                | 0                |    |
| 39 - Jura       |                | 0                |    |
| 40 - Landes     |                | $\bigcirc$       |    |
| 41 - Loir-et-C  | Cher           | 0                |    |
| 42 - Loire      |                | $\bigcirc$       |    |
| 43 - Haute-Lo   | oire           | $\bigcirc$       |    |